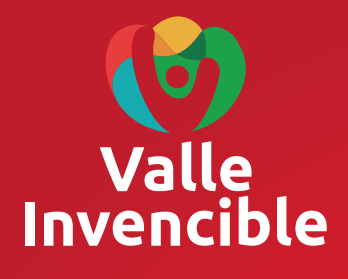

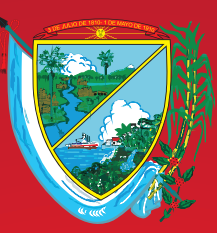

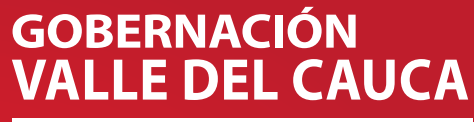

Unidad Administrativa Especial de Impuestos, Rentas y Gestión Tributaria

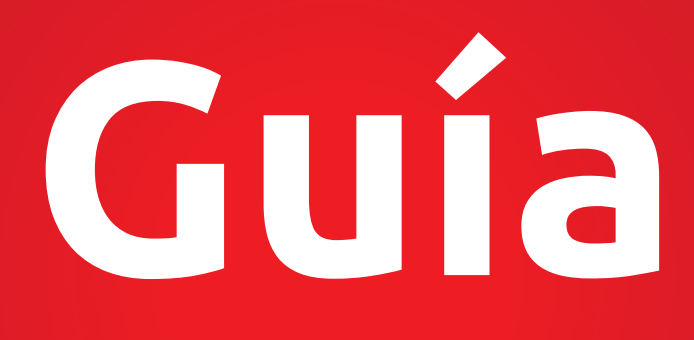

Para presentar la autodeclaración y pago del Impuesto Automotor para vigencia 2016 y anteriores.

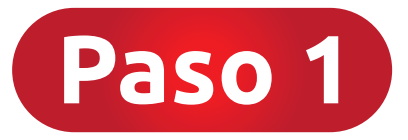

### ¿Cómo acceder al Formulario en Blanco para Autodeclaración?

Ingresar a www.vehiculosvalle.com.co, digitar la placa del vehículo y el número de identificación del propietario y dar click en **Buscar**.

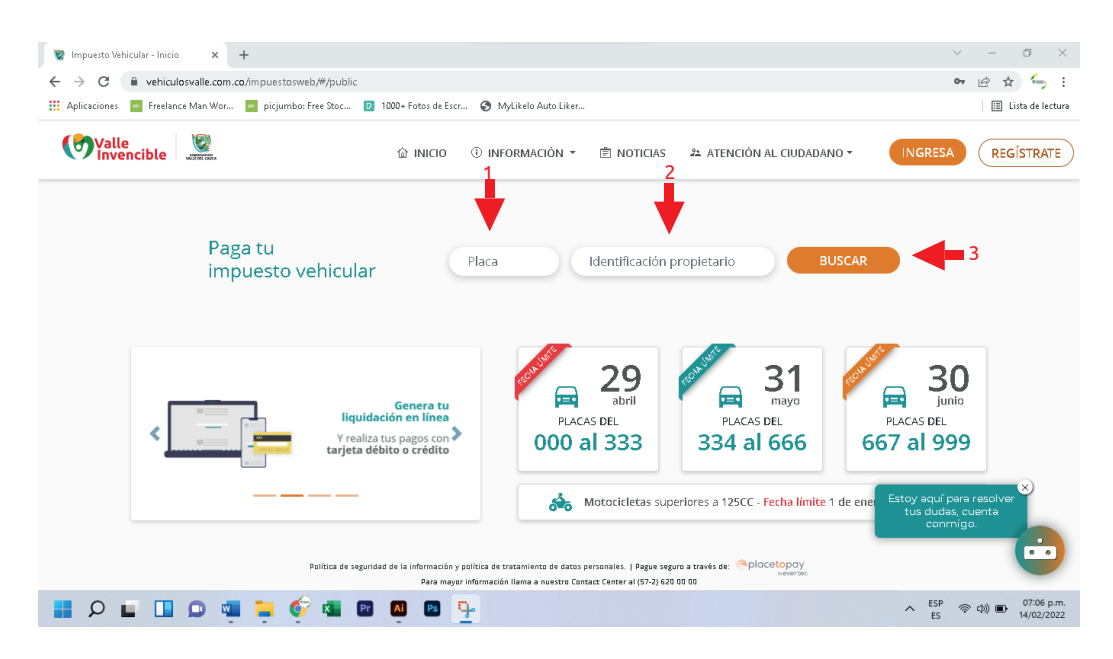

A continuación dar clic en el botón **DESCARGAR FORMULARIO EN BLANCO** y luego deberá imprimirlo.

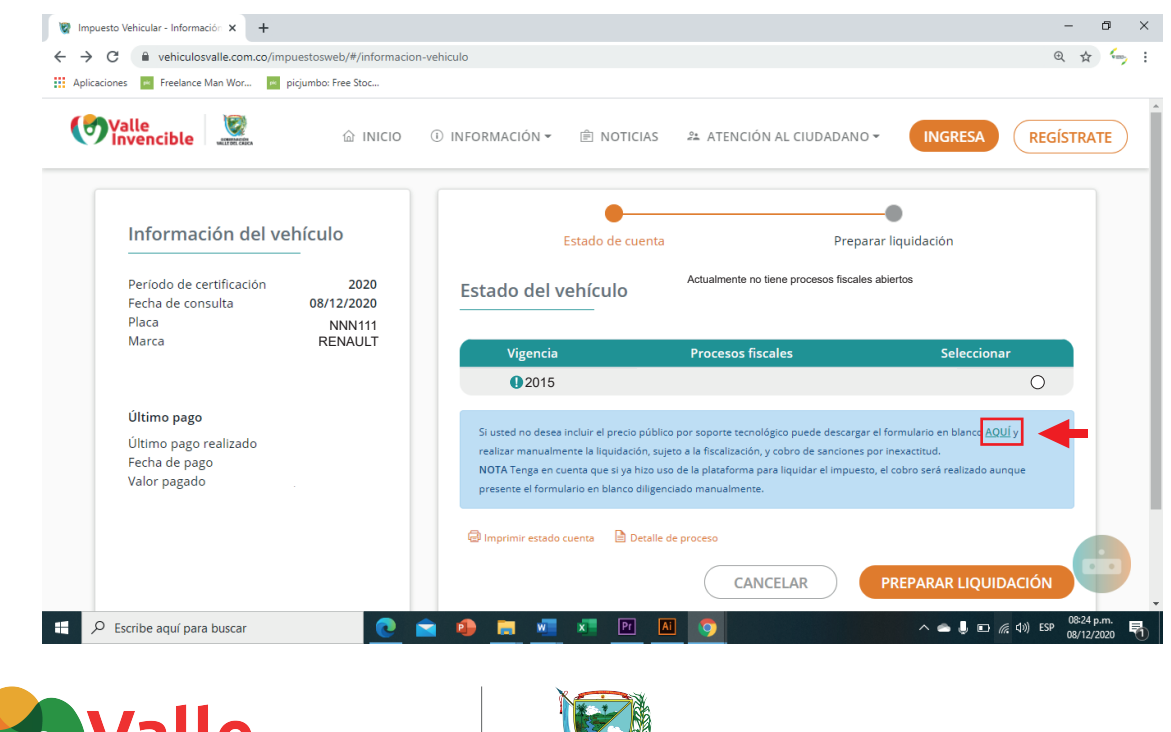

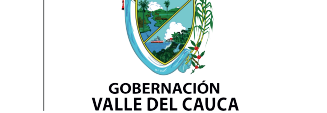

cib

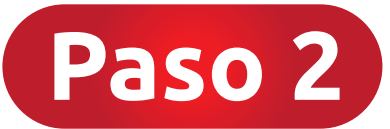

## ¿Cómo diligenciar el Formulario en Blanco?

1. El formulario debe diligenciarse cuatro (4) veces, en letra imprenta legible y con firma original.

2. El formulario debe llenarse con tinta de color negro.

3. Los valores ingresados en este formulario deberán aproximarse al múltiplo de mil (1.000) más cercano.

A continuación se hará un ejemplo con datos de la tarjeta de propiedad de un vehículo **X** y un propietario **X** para comprender mejor el diligenciamiento de la Autodeclaración para vigencia fiscal 2015.

|                   |                                                                                                    |                            | _                                                                                                    |                                                                                                    |                                                                                                |                                                                                                    |                     | Est<br>fu                                                                                                    | a casi<br>ie pre<br>proce                           | sentada<br>sos fisc                                                                           | a pero tuvo error<br>ales en www.veh               | es. Con<br>iculosv | isulte el estado de cuenta o<br>alle.com.co donde deberá                                                                                                    |
|-------------------|----------------------------------------------------------------------------------------------------|----------------------------|----------------------------------------------------------------------------------------------------|----------------------------------------------------------------------------------------------------|------------------------------------------------------------------------------------------------|----------------------------------------------------------------------------------------------------|---------------------|----------------------------------------------------------------------------------------------------|-----------------------------------------------------|-----------------------------------------------------------------------------------------------|----------------------------------------------------|--------------------|----------------------------------------------------------------------------------------------------|
|                   |                                                                                                    |                            | Co                                                                                                    | olocar año que va a ca                                                                                                    | ncelar                                                                                         |                                                                                                    |                     |                                                                                                    | veriri                                              | car si ai                                                                                     | Iguna de las vigel<br>Inconsistencia               | . (vea p           | página 9)                                                                                                    |
|                   |                                                                                                    | (                          | Valle                                                                                                    | cible                                                                                                    |                                                                                                | FORMULARIO PARA A                                                                                        | UTO                 | DECLARACIÓN                                                                                                    |                                                     |                                                                                               |                                                    |                    |                                                                                                    |
|                   | Fila 1—                                                                                                    | A PERIODO<br>GRAVABLE      | 1.ANO<br>2015                                                                                                    | 2. FRACCIÓN AÑO<br>No. MESES<br>12                                                                                                    | B.DE<br>3. F4                                                                                  | ECLARACIÓN QUE SE CORRIGE                                                                                |                     | 4. FECHA CORRECCIÓN<br>DD MM AAAA                                                                                                    | 8. FORM                                             | JLARIO No.                                                                                    |                                                    | El ni<br>la<br>Voj | imero de formulario será colocado en<br>a ventanila 14 del primer piso de la<br>Gobernación del Valle<br>Fecha en la que va a generar la liquidación.                                                                                           |
| 5, 7 y 8          | Fila 2—                                                                                                    | C. DATOS DEL<br>DECLARANTE | 7. NOMBRES O<br>Pepito<br>10. APELLIDOS<br>Pérez<br>14. DIRECCIÓN<br>Calle 1                                            | vazón social del contribuyente<br>de residencia<br>No. 13-50                                                                                                    |                                                                                                | 8. TPO DE DOCUMENT<br>c.c. NT<br>11. CELUAR<br>11. CELUAR<br>1314000000<br>15. MARCIPIO DE RESI<br>Cali  | 0<br>0<br>DENCIA    | T.L. C.E. OTRO 00000                                                                                                    | 9, No. ID<br>111<br>13. EMA<br>16. DEP,<br>16. DEP, | ENTIFICACIÓN<br>11111111<br>L<br>Ditoperez<br>Intamento de<br>le del Ca                       | @hotmail.com<br>RESIDENCIA<br>IUCA                 |                    | (Dilgendar la que corresponda)                                                                                                    |
| áginas 3, 4, 5, ( | Tenga en cuenta la enumera-<br>ción de las casillas del<br>formulario para comprender la<br>explicación a lo largo de la guía.<br>Fila 3 —                                                                                                    | O DATOS DEL VEHICULO       | 21. CLASE<br>AUTOI<br>25. CAPACIDAE<br>5<br>29. BLINDADO<br>NO<br>33. VENCIMEN                                          |                                                                                                    | 18. MARCA<br>REN<br>22. CARROO<br>28. NÚMERO<br>28. NÚMERO<br>30. COMPAÑ<br>SEG<br>34. MUNICIF | NAULT<br>CERIA<br>DAN<br>O DE PURETAS<br>ANA QUE EXPIRE EL BOAT<br>BUROS<br>PRO DE REGISTRO DEL VERÍQUIO |                     |                                                                                                    |                                                     | 20. MODELO<br>2008<br>24. CAPACIDA<br>5<br>28. TRACCIÓN<br>SIN TI<br>32. No. DE PÓO<br>222222 | RACCION                                            |                    | El tipo de tracción la puede encontrar en la<br>tarjeta de propiedad o factura de compra. Si el<br>vehículo no tiene tracción, se coloca la frase<br>SIN TRACCIÓN<br>Los campos del 30 al 33 no son<br>obligatorios para presentar la           |
| comada de las p   | En las páginas 3, 4, 5 y 6 podrá<br>conocer cómo se obtiene el<br>valor del avalúo y cómo calcular<br>el valor del impuesto.<br>Los campos 38 y 43 fueron determinados<br>conforme a lo establecido en el artículo 373 de<br>la Ordenanza Departamental No. 474 de 2017.<br>El campo 39 tendrá valor cuando el vehículo<br>esté en un proceso jurídico. En caso contrario | E. LOUIDACIÓN PRIVADA      | DD     1       35. AVALÜO CO     36. IMPUESTO       36. IMPUESTO     37. DESCUENT       38. SANCIÓN D     39. OTRAS SAN | Image: 1     Junc     2021       Mericulu, DEL VOHOULO     Colored     Colored       CENTRATE     Colored     Colored       CENTRATE     Colored     Colored       CENTRATE     Colored     Colored |                                                                                                | 10.600.000   159.000   350.000   300                                                                     | E. PAGO             | MURICIPIO GONDE CENTRAL<br>MURICIPIO GONDE CENTRAL<br>42. TOTAL A CARGO<br>43. INTERES POR MORA<br>44. DESCUENTO INTERES POR MORA<br>45. PAGOS INTERIORES<br>44. SALODA PAGAR<br>47. SALODA PAGAR<br>44. TOTAL IMPUESTO | à<br>.o.                                            | \$<br>\$<br>\$<br>\$<br>\$<br>\$<br>\$<br>\$<br>\$                                            | 359.000<br>281.000<br>0<br>790.000<br>0<br>790.000 |                    | autodeclaración<br>La sumatoria del valor Total a Cargo de la<br>casilla 42 más el valor del interés por Mora del<br>campo 43 dará como resultado el saldo a pagar<br>y total del impesto que se deberá ublicar en<br>las casillas 46, 48 y 53. |
| formación t       | el valor serà 0.<br>Este valor se conoce después de sumar las<br>casillas 36+38+39, Es decir: al valor del<br>impuesto se le suma el valor de la sanción<br>por extemporaneidad, el valor de otras<br>sanciones (si las hay) y el resultado se<br>diligencia en la casilla 41 y 42.                                                                                       | SWBI                       | 40. DESCUENT<br>41. TOTAL A CA<br>DECLARANTE:<br>LAS DISPOSICI<br>58. NOMBRES<br>Pepito<br>57. IDENTIFIC                | SE EN EANCIONES<br>RGO<br>ESCLARO QUE LA INFORMACIÓN CON<br>ESCLARO<br>Y APELLIDOS<br>PÓFOZ<br>DON                                                                                                  | S S FIRMA                                                                                      | s 0<br>s 359.000                                                                                         | G. DIST.<br>RECAUDO | 49. FECHA LIMITE PAGO       50. MENGIPIO (20%)       51. DEPARTAMENTO (60%)       52. MODALIDAD                                                                                                    | стімо                                               | снери                                                                                         | 158.000<br>632.000<br>E TARETA                     | * * *              | Fecha limite para presentar la autodeclaración se<br>estipula para el último dia hábil del mes.<br>790.000 x 20% = 158.000<br>790.000 x 80% = 632.000                                                                                           |
| I                 | Fila 5 ——                                                                                                    | 11                         | Esta liquidación<br>declarados.<br>Los descuentos<br>establecidos en                                                    | 11111<br>Is privada y para que tenga validaz requie<br>contemplatios en este formulario en los n<br>la artículo 7 del Decreto Legislativo No. 67                                                    | e que sea correctame<br>nerales 37, 40 y 44, c<br>del 20 de mayo de 2                          | verte firmada, con lo cual acepta los hechos<br>corresponden únicamente a los beneficios<br>2020.        | H. FORMA DE<br>PAGO | 51. VALOR PAGADO                                                                                                    | \$                                                  | 55. CÓDIGO                                                                                    | 790.000                                            |                    | Los valores ingresados en<br>este formulario deberán<br>aproximarse al múltiplo<br>de mil (1.000) más<br>cercano.                                                                                                    |

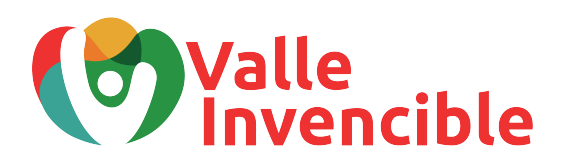

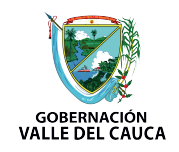

#### Importante:

La información de los datos del vehículo podrá encontrarlos en la tarjeta de propiedad, factura de compra, manifiesto de Importación o certificado de tradición (usaremos los datos de la siguiente tarjeta de propiedad para ejemplificar en esta guía).

| Libertad'y Orden       | REPÚBLICA<br>MINISTERIO<br>ICENCIA DE TRÁN | DE COLOM<br>DE TRANSPORTE<br>SITO No. 1 | BIA<br>0009   |            |  |
|------------------------|--------------------------------------------|-----------------------------------------|---------------|------------|--|
| PLACA<br>PFH880        |                                            |                                         | SSION         | MODELO     |  |
| CILINDRADA CC<br>1.600 | GRIS PERLA                                 |                                         | PARTIC        | ULAR       |  |
| AUTOMOVIL              | TIPO CARROCERÍA<br>SEDAN                   | GASOLINA                                | CAPAC<br>5    | IDAD Kopsj |  |
| NÚMERO DE MOTOR        |                                            | REG VIN                                 |               |            |  |
| NÚMERO DE SERIE        |                                            | REG NÚMERO DE CHASIS                    |               | REG        |  |
| PROPIETARIO: APEL      | LIDO(S) Y NOMBRE(S)                        |                                         | IDENTIFICACIÓ |            |  |

El valor del avalúo del vehículo podrá conocerlo a través del link https://www.valledelcauca.gov.co/documentos/12503/tablas-de-valores-absolutos-del-impuesto-sobre-vehiculos-automotores/ donde están enunciadas las Tablas de valores absolutos del impuesto sobre vehículos automotores para todas las vigencias. Para nuestro caso, ingresamos al año 2015 (escoger el que corresponda). Descargue el archivo de nombre: **Tabla unificada Base Gravable.** 

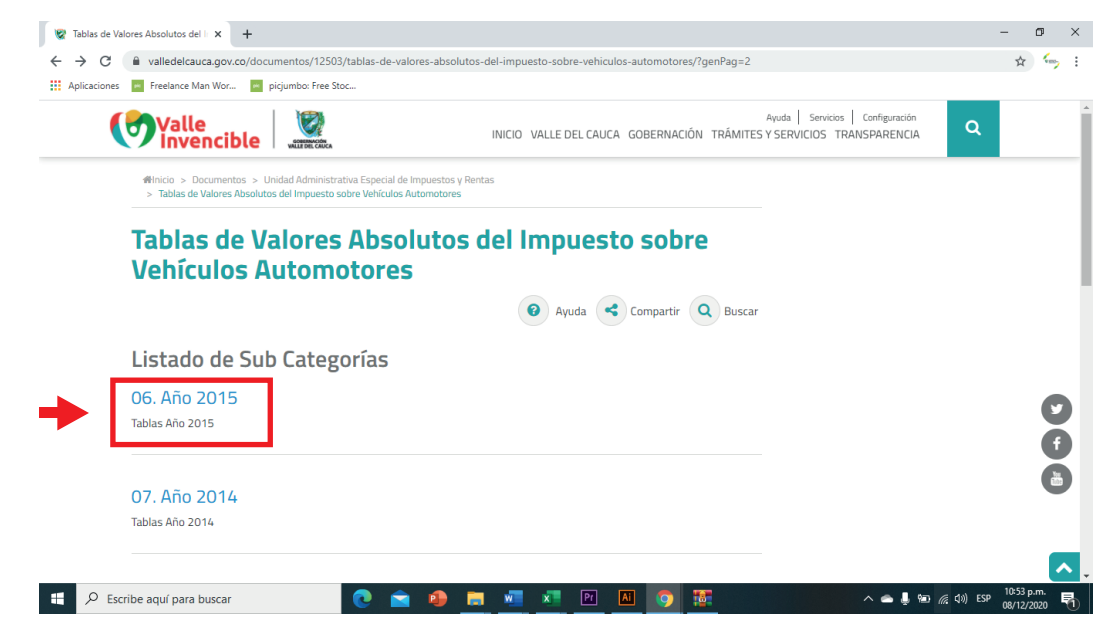

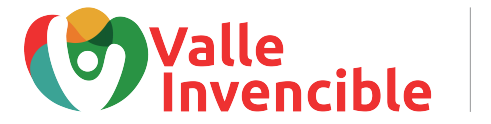

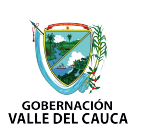

Después de descargar el archivo, seleccione la clase de su vehículo (Particular): Automóvil, Camionetas y camperos, Motocicletas, Doble cabina... (Para ejemplificar, pondremos clase de vehículo: **Automóvil,** según los datos de la tarjeta de propiedad enunciada en la página 3).

Información para ejemplificar

| B      | 15-       |                                      |            |           |          | 2015 Au   | tomoviles | TABLAS 1a | 6 25-11-2  | 014 Definiti | vo - Exce                                                                                                    |         |           |        |             |           |        |             |         |          |       |
|--------|-----------|--------------------------------------|------------|-----------|----------|-----------|-----------|-----------|------------|--------------|----------------------------------------------------------------------------------------------------|---------|-----------|--------|-------------|-----------|--------|-------------|---------|----------|-------|
| Arch   | nivo I    | nicio Insertar Disposición de página | a Fórmulas | Datos     | Revisa   | ar Vista  | a Ayu     | da 🖓      | ¿Qué de    | sea hacer?   |                                                                                                    |         |           |        |             |           |        |             | 8       | Compar   | tir   |
| -      | • X       |                                      | = _ ×      | ah        |          | _         | _         | I B       | а          | mm,          | E B                                                                                                    | Ense    | ertar 🔻   | Σ-     | A           | 0         |        |             |         |          |       |
|        | l in .    | Arial • 10 • A A                     | -== %      | 5 ÷       |          |           |           | 1 5       | ≠          | - Office     | and the second second s | 5× Flin | inar •    |        | ZT          |           |        | -           |         |          |       |
| Peg    | ar        | N K S                                | = = = =    |           | - \$     | - 96 000  | *-0 .00   | Form      | nato Da    | ir formato   | Estilos de                                                                                                    | E C     | initian · | Or     | denar y     | Buscar y  | Confi  | dencialidad |         |          |       |
| *      |           |                                      |            |           |          |           |           | condic    | ional - co | mo tabla -   | celda ~                                                                                                    | E For   | mato *    | 🔻 🔭 f  | iltrar * se | leccionar | -      | ÷           |         |          |       |
| Portag | oapeles 🛛 | S Fuente S                           | Alineac    | ión       |          | Número    |           |           | E          | stilos       |                                                                                                    | Cel     | das       |        | Edición     |           | Confi  | fencialidad |         |          | ^     |
| 1/21   | 97        | * i X fr 10600                       |            |           |          |           |           |           |            |              |                                                                                                    |         |           |        |             |           |        |             |         |          |       |
| VZI    | 57        | . : × ~ 1% 10000                     |            |           |          |           |           |           |            |              |                                                                                                    |         |           |        |             |           |        |             |         |          |       |
|        | Α         | В                                    | С          | L         | М        | N         | 0         | P         | Q          | R            | S                                                                                                    | Т       | U         | V      | W           | X         | Y      | Z           | AA      | AB       |       |
| 1      |           |                                      |            | TERIO D   | E TRAN   | SPORT     | E         |           |            |              |                                                                                                    |         |           |        |             |           |        |             |         |          |       |
| 2      |           | TABLA No. 1                          | 1 BASE G   | amper     | os v C   | amior     | ietas)    | PARA      | EL AÍ      | ŇO FIS       | CAL 2                                                                                                    | 015 (C  | IFRAS     | EN M   | ILES I      | DE PE     | SOS)   |             |         |          |       |
| 3      |           |                                      | /          |           | ,.       | -         | ,         |           | /          |              |                                                                                                    | -,-,-   |           |        |             |           | ,      |             |         |          |       |
| 4      |           |                                      |            |           |          |           | Ν         | ODELOS    | ;          |              |                                                                                                    |         |           |        |             |           |        |             |         |          | Ē.    |
|        | CODIGO    | MARCA (LINEA (2)                     | Cilindrada | 1 998     | 1 999    | 2 000     | 2 001     | 2 002     | 2 003      | 2 004        | 2 005                                                                                                    | 2 006   | 2 007     | 2 008  | 2 009       | 2 010     | 2.011  | 2.012       | 2.013   | 2 014    | Ē.    |
| 5      | (1)       | MARCA / LINEA (2)                    | Cm3 (3)    | 1.550     | 1.555    | 2.000     | 2.001     | 2.002     | 2.005      | 2.004        | 2.005                                                                                                    | 2.000   | 2.007     | 2.000  | 2.005       | 2.010     | 2.011  | 2.012       | 2.015   | 2.014    | H.    |
| 2192   | 2807      | KOLEOS 4X2 EXPRESION                 | 2500       | 11.300    | 12.400   | 13.500    | 14.600    | 15.900    | 17.200     | 18.700       | 20.300                                                                                                    | 22.100  | 23.900    | 26.000 | 28.300      | 30.700    | 33.300 | 36.100      | 38.400  | 41.500   | i-l   |
| 2193   | 2818      | KOLEUS 4X2 EXPRESION BOSE            | 2500       | 16.400    | 17.500   | 18.800    | 20.100    | 21.600    | 23.100     | 24.900       | 26.800                                                                                                    | 28.600  | 30.700    | 32.900 | 35.400      | 38.000    | 40.600 | 43.600      | 49.300  | 53.200   | E.    |
| 2194   | 1617      | LAGUNA                               | 1800       | 5.200     | 5.700    | 6.100     | 6.200     | 6.500     | 7.300      | 8.200        | 9.200                                                                                                    | 10.400  | 11.700    | 12.800 | 14.600      | 16.700    | 19.000 | 21.700      | 24.900  | 26.900   | i l   |
| 2195   | 1010      | LAGUNA                               | 2000       | 5.200     | 5.700    | 6.100     | 6.100     | 0.000     | 6.600      | 0.000        | 9.600                                                                                                    | 10.000  | 12.100    | 12.700 | 14.700      | 10.900    | 19.500 | 12 200      | 25.700  | 19,600   | i III |
| 2100   | 1620      | LOGAN                                | 1400       | 4.200     | 4.000    | 5.100     | 5.500     | 5.900     | 6.500      | 7.100        | 2 000                                                                                                    | 0.400   | 9.200     | 10.000 | 11,200      | 11,000    | 12,600 | 12.300      | 19 400  | 10.000   | i I   |
| 2198   | 1621      | MEGANE (TODAS LAS VERSIONES)         | 1400       | 5 400     | 5 900    | 6 600     | 7 200     | 7 700     | 8 300      | 8 900        | 9.500                                                                                                    | 10 300  | 11 000    | 12 000 | 13 800      | 15 900    | 18 200 | 20 900      | 24 300  | 26 200   | C     |
| 2100   | 1622      | MEGANE (TODAS LAS VERSIONES)         | 1400       | 5 700     | 6 200    | 6 900     | 7 600     | 8 100     | 8 700      | 9 300        | 10 000                                                                                                    | 10.300  | 11 600    | 12,000 | 14 600      | 16 700    | 19 200 | 22,000      | 24.000  | 28 100   | C.    |
| 2200   | 1623      | MEGANE II                            | 2000       | 6 900     | 7 700    | 8 500     | 9 400     | 10 300    | 11 200     | 12 300       | 13 400                                                                                                    | 14 600  | 16 000    | 17 000 | 19 300      | 22 000    | 25 000 | 28 400      | 32 500  | 35 100   | (T)   |
| 2201   | 2686      | MEGANE III                           | 2000       | 8 400     | 9 400    | 10 400    | 11,500    | 12 800    | 14 200     | 15 700       | 17 400                                                                                                    | 19 300  | 21 400    | 23 700 | 26 300      | 29 100    | 32 300 | 35 800      | 41 100  | 44 400   | i -   |
| 2202   | 1624      | R10                                  |            | 4,100     | 4,400    | 4,700     | 5,400     | 5,700     | 5,900      | 6.200        | 6.400                                                                                                    | 6.700   | 7.000     | 7.800  | 8,100       | 8.400     | 8,700  | 8.900       | 10.300  | 11,100   | Ē.    |
| 2203   | 1625      | R11                                  |            | 5.500     | 6,100    | 6,600     | 8,100     | 8,500     | 9.000      | 9.500        | 10.000                                                                                                    | 10.500  | 10.900    | 11.900 | 12.400      | 12.900    | 13,500 | 14,100      | 16.200  | 17,500   | Ē.    |
| 2204   | 1626      | R12 (TODAS LAS VERSIONES)            | 1300       | 4.100     | 4.400    | 4.700     | 5.400     | 5.700     | 5.900      | 6.200        | 6.400                                                                                                    | 6.700   | 7.000     | 7.800  | 8.100       | 8.400     | 8.700  | 8.900       | 10.300  | 11.100   | £     |
| 2205   | 1627      | R16                                  |            | 4.800     | 5.000    | 5.300     | 5.700     | 5.900     | 6.300      | 6.600        | 6.900                                                                                                    | 7.300   | 7.600     | 8.300  | 8.700       | 9.000     | 9.400  | 9.700       | 11.100  | 12.000   | í Ir  |
| 2206   | 1628      | R17                                  |            | 4.700     | 5.000    | 5.300     | 5.400     | 5.900     | 6.400      | 7.000        | 7.700                                                                                                    | 8.400   | 9.100     | 10.100 | 10.400      | 10.800    | 11.300 | 11.700      | 13.400  | 14.500   | í le  |
| 2207   | 1629      | R18 (TODAS LAS VERSIONES)            | 1300       | 5.200     | 5.500    | 5.900     | 6.400     | 6.900     | 7.600      | 8.200        | 8.900                                                                                                    | 9.700   | 10.500    | 11.600 | 12.000      | 12.600    | 13.000 | 13.500      | 15.500  | 16.700   | Ē.    |
| 2208   | 1630      | R18 (TODAS LAS VERSIONES)            | 1400       | 5.300     | 5.600    | 6.000     | 6.500     | 7.000     | 7.700      | 8.200        | 9.000                                                                                                    | 9.800   | 10.600    | 11.700 | 12.100      | 12.700    | 13.200 | 13.600      | 15.600  | 16.800   | í I   |
| 2209   | 1631      | R18 (TODAS LAS VERSIONES)            | 2000       | 6.100     | 6.500    | 6.900     | 7.700     | 8.300     | 8.900      | 9.500        | 10.200                                                                                                    | 11.000  | 11.800    | 13.100 | 13.600      | 14.300    | 14.900 | 15.700      | 18.000  | 19.400   | Π.    |
| 2210   | 1632      | R19                                  | 1400       | 5.000     | 5.400    | 5.900     | 7.000     | 7.600     | 8.200      | 8.900        | 9.600                                                                                                    | 10.400  | 11.200    | 11.800 | 12.300      | 12.800    | 13.300 | 14.000      | 16.100  | 17.400   | Ē.    |
| 2211   | 1633      | R19                                  | 1600       | 5.100     | 5.500    | 6.000     | 7.100     | 7.700     | 8.300      | 8.900        | 9.700                                                                                                    | 10.500  | 11.300    | 11.900 | 12.400      | 12.900    | 13.500 | 14.100      | 16.200  | 17.500   | i la  |
| 2212   | 1024      | 10 m                                 | 1700       | E 000     | c 200    | C 000     | 7 000     | 0 5001    | 0.200      | 10 200       | 11 000                                                                                                    | 12.000  | 12 100    | 14 100 | 14 900      | 15 400    | 16 100 | 10 000      | 10 200  | - 20 800 | 님브    |
| 4      |           | automoviles y camperos doble         | ecabina ra | ingos mot | os av    | raiuo mot | ocicietas | Electr    |            | narc         | + : (                                                                                                    | 4       |           |        |             | _         |        |             |         |          | P.    |
|        |           |                                      |            |           |          |           |           |           |            |              |                                                                                                    |         |           |        |             | =         | E      |             | -       | +        | 100%  |
|        | 0         |                                      |            |           | <b>A</b> |           |           |           |            |              |                                                                                                    | -       |           |        |             |           |        | - 11 F      | 10:56   | p.m.     | 5     |
|        |           | Escribe agui para buscar             |            |           |          |           | W         | X         | Pr         | AI           |                                                                                                    | 10      |           |        |             | ^         |        | 76 (TP)) ES | P 00/12 | (2020    |       |

Ahora, busque la marca del vehículo, la línea y cilindraje. Recuerde que estos datos podrá encontrarlos en la tarjeta de propiedad, factura de compra, manifiesto de Importación o certificado de tradición. En nuestro caso, es un Renault Logan, cilindraje 1.600, según se logra evidenciar en la tarjeta de propiedad de la página 3.

| ⊟           | €,-                         |                                               |                               |                                                     |        | 2015 Au           | tomoviles    | TABLAS 1a      | 6 25-11-20                        | )14 Definiti                     | vo - Excel            |              |                                   |                     |                                   |          |        |             |        | ٥    |
|-------------|-----------------------------|-----------------------------------------------|-------------------------------|-----------------------------------------------------|--------|-------------------|--------------|----------------|-----------------------------------|----------------------------------|-----------------------|--------------|-----------------------------------|---------------------|-----------------------------------|----------|--------|-------------|--------|------|
| Archi       | vo I                        | nicio Insertar Disposición de página          | Fórmulas                      | ; Datos                                             | Revis  | ar Vista          | a Ayu        | da 🖓           | ¿Qué de                           | sea hacer?                       |                       |              |                                   |                     |                                   |          |        |             | я      | Com  |
| ega<br>tapa | →<br>□<br>□<br>v<br>peles □ | Arial $10 \rightarrow A^* A^*$ N K   S Fuente | ≡ = = ∛<br>= = = €<br>Alinead | אין פּט<br>אין אין פּט<br>ווויי אין פּט<br>וויי פּט |        | + % 000<br>Número | -<br>82- 83; | Forn           | ≠<br>nato Da<br>ional × cor<br>Es | r formato<br>no tabla *<br>tilos | Estilos de<br>celda * | Elim<br>Forr | rtar 👻<br>inar 👻<br>nato 🕶<br>das | ∑ •<br>↓ •<br>♦ • f | denar y<br>iltrar * se<br>Edición | Buscar y | Confi  | dencialidad |        |      |
| 219         | 7                           | ▼ : × √ fx 10600                              |                               |                                                     |        |                   |              |                |                                   |                                  |                       |              |                                   |                     |                                   |          |        |             |        |      |
| al.         | Α                           | B                                             | с                             | L L L                                               | м      | N                 | 0            | P              | 0                                 | R                                | s                     | т            | U I                               | V                   | w                                 | x        | Y      | 7           | AA     | AB   |
| ar.         |                             | 5                                             |                               | TERIO D                                             |        | ISPORT            | F            |                |                                   |                                  |                       |              |                                   |                     |                                   | ~        |        |             |        | 10   |
|             |                             |                                               |                               | amnor                                               |        | amior             | -            |                |                                   |                                  | CAL 20                | 015 (C       |                                   |                     |                                   |          | 1909   |             |        |      |
|             |                             | TABLA NO.                                     |                               | amper                                               | USYC   | annoi             | iciasj       | FANA           |                                   | 10113                            |                       |              |                                   |                     |                                   |          | 303,   |             |        |      |
| Г           |                             |                                               | 1                             |                                                     |        |                   | N            | ODELOS         | 5                                 |                                  |                       |              |                                   |                     |                                   |          |        |             |        |      |
| ſ           | CODIGO<br>(1)               | MARCA / LINEA (2)                             | Cilindrada<br>Cm3 (3)         | 1.998                                               | 1.999  | 2.000             | 2.001        | 2.002          | 2.003                             | 2.004                            | 2.005                 | 2.006        | 2.007                             | 2.008               | 2.009                             | 2.010    | 2.011  | 2.012       | 2.013  | 2.01 |
| 2           | 2807                        | KOLEOS 4X2 EXPRESION                          | 2500                          | 11.300                                              | 12.400 | 13.500            | 14.600       | 15.900         | 17.200                            | 18.700                           | 20.300                | 22.100       | 23.900                            | 26.000              | 28.300                            | 30.700   | 33.300 | 36.100      | 38.400 | 41.  |
| 3           | 2818                        | KOLEOS 4X2 EXPRESION BOSE                     | 2500                          | 16.400                                              | 17.500 | 18.800            | 20.100       | 21.600         | 23.100                            | 24.900                           | 26.800                | 28.600       | 30.700                            | 32.900              | 35.400                            | 38.000   | 40.600 | 43.600      | 49.300 | 53.  |
| 4           | 1617                        | LAGUNA                                        | 1800                          | 5.200                                               | 5.700  | 6.100             | 6.200        | 6.500          | 7.300                             | 8.200                            | 9.200                 | 10.400       | 11.700                            | 12.800              | 14.600                            | 16.700   | 19.000 | 21.700      | 24.900 | 26.5 |
| 5           | 1618                        | LAGUNA                                        | 2000                          | 5.200                                               | 5.700  | 6.100             | 6.100        | 6.800          | 7.700                             | 8.600                            | 9.600                 | 10.800       | 12.100                            | 12.700              | 14.700                            | 16.900   | 19.500 | 22.400      | 25.700 | 27.  |
| 6           | 1619                        | LOGAN                                         | 1400                          | 4.200                                               | 4.600  | 5.100             | 5.500        | 5.900          | 6.500                             | 7.100                            | 7.700                 | 8.400        | 9.200                             | 10.000              | 10.500                            | 11.000   | 11.600 | 12.300      | 17.200 | 18.  |
| 4           | 1620                        | LUGAN                                         | 1600                          | 4.200                                               | 4.600  | 5.100             | 5.400        | 5.900          | 6.600                             | 7.300                            | 8.000                 | 8.900        | 9.800                             | 10.600              | 11.200                            | 11.900   | 12.600 | 13.300      | 18.400 | 19.  |
| 8           | 1621                        | MEGANE (TODAS LAS VERSIONES)                  | 1400                          | 5.400                                               | 5.900  | 6.600             | 7.200        | 7.700<br>9.100 | 8.300                             | 8.900                            | 9.500                 | 10.300       | 11.000                            | 12.000              | 13.800                            | 15.900   | 18.200 | 20.900      | 24.300 | 26.  |
| 2           | 1622                        | MEGANE (IODAS LAS VERSIONES)                  | 2000                          | 6 000                                               | 7 700  | 9.500             | 9.400        | 10 200         | 11 200                            | 12 300                           | 12 400                | 14 600       | 16.000                            | 17.000              | 10 200                            | 22,000   | 25.000 | 22.000      | 20.000 | 20.  |
| 1           | 2686                        | MEGANE                                        | 2000                          | 8 400                                               | 9 400  | 10.000            | 11 500       | 12 800         | 14 200                            | 15 700                           | 17 400                | 19 300       | 21 400                            | 23 700              | 26 300                            | 22.000   | 32 300 | 35,800      | 41 100 | 44   |
| 2           | 1624                        | R10                                           | 2000                          | 4 100                                               | 4 400  | 4 700             | 5 400        | 5 700          | 5 900                             | 6 200                            | 6 400                 | 6 700        | 7 000                             | 7 800               | 8 100                             | 8 400    | 8 700  | 8 900       | 10 300 | 11   |
| 3           | 1625                        | R11                                           |                               | 5,500                                               | 6,100  | 6.600             | 8,100        | 8,500          | 9.000                             | 9.500                            | 10.000                | 10,500       | 10,900                            | 11,900              | 12.400                            | 12,900   | 13,500 | 14,100      | 16.200 | 17.  |
| 4           | 1626                        | R12 (TODAS LAS VERSIONES)                     | 1300                          | 4.100                                               | 4.400  | 4.700             | 5.400        | 5.700          | 5.900                             | 6.200                            | 6.400                 | 6.700        | 7.000                             | 7.800               | 8.100                             | 8.400    | 8.700  | 8.900       | 10.300 | 11.  |
| 5           | 1627                        | R16                                           |                               | 4.800                                               | 5.000  | 5.300             | 5.700        | 5.900          | 6.300                             | 6.600                            | 6.900                 | 7.300        | 7.600                             | 8.300               | 8.700                             | 9.000    | 9.400  | 9.700       | 11.100 | 12.  |
| 6           | 1628                        | R17                                           |                               | 4.700                                               | 5.000  | 5.300             | 5.400        | 5.900          | 6.400                             | 7.000                            | 7.700                 | 8.400        | 9.100                             | 10.100              | 10.400                            | 10.800   | 11.300 | 11.700      | 13.400 | 14.  |
| )7          | 1629                        | R18 (TODAS LAS VERSIONES)                     | 1300                          | 5.200                                               | 5.500  | 5.900             | 6.400        | 6.900          | 7.600                             | 8.200                            | 8.900                 | 9.700        | 10.500                            | 11.600              | 12.000                            | 12.600   | 13.000 | 13.500      | 15.500 | 16.  |
| 8           | 1630                        | R18 (TODAS LAS VERSIONES)                     | 1400                          | 5.300                                               | 5.600  | 6.000             | 6.500        | 7.000          | 7.700                             | 8.200                            | 9.000                 | 9.800        | 10.600                            | 11.700              | 12.100                            | 12.700   | 13.200 | 13.600      | 15.600 | 16.  |
| 9           | 1631                        | R18 (TODAS LAS VERSIONES)                     | 2000                          | 6.100                                               | 6.500  | 6.900             | 7.700        | 8.300          | 8.900                             | 9.500                            | 10.200                | 11.000       | 11.800                            | 13.100              | 13.600                            | 14.300   | 14.900 | 15.700      | 18.000 | 19.  |
| 0           | 1632                        | R19                                           | 1400                          | 5.000                                               | 5.400  | 5.900             | 7.000        | 7.600          | 8.200                             | 8.900                            | 9.600                 | 10.400       | 11.200                            | 11.800              | 12.300                            | 12.800   | 13.300 | 14.000      | 16.100 | 17.4 |
| 1           | 1633                        | R19                                           | 1600                          | 5.100                                               | 5.500  | 6.000             | 7.100        | 7.700          | 8.300                             | 8.900                            | 9.700                 | 10.500       | 11.300                            | 11.900              | 12.400                            | 12.900   | 13.500 | 14.100      | 16.200 | 17.  |
| 4           |                             | automoviles y camperos doble                  | cabina r                      | angos mot                                           | os a   | aluo mot          | ocicletas    | Eléctr         | icos n                            | narc                             | (+) : □               | 4            |                                   |                     | as onn                            | - 35 ADD |        | QUUU:       |        |      |
|             |                             | ubbe                                          | 10                            |                                                     |        |                   |              | Lietti         |                                   |                                  |                       |              |                                   |                     |                                   | m        |        |             |        |      |
|             | _                           |                                               |                               |                                                     |        |                   |              | _              |                                   |                                  |                       |              |                                   |                     |                                   | <b>#</b> | E L    |             |        |      |
|             |                             |                                               |                               |                                                     |        |                   | _            |                |                                   | -                                |                       | 102500       |                                   |                     |                                   |          |        |             | 10:56  | 0.00 |

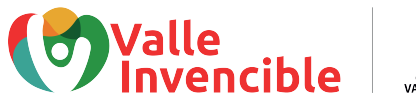

Una vez ubicadas la marca, línea y cilindraje del vehículo, busque el modelo. En este caso, el modelo es 2008, entonces buscamos ese año.

| E                      | - <del>ا</del>                                                                             | ¢- +                                 |                       |           |              | 2015 Au   | itomoviles     | TABLAS 1a                                                                                 | 6 25-11-20 | 14 Definiti        | vo - Exce                                                             | •       |         |                                          |                         |         |                                      | Ŧ         |                   | ٥              | ×    |
|------------------------|--------------------------------------------------------------------------------------------|--------------------------------------|-----------------------|-----------|--------------|-----------|----------------|-------------------------------------------------------------------------------------------|------------|--------------------|-----------------------------------------------------------------------|---------|---------|------------------------------------------|-------------------------|---------|--------------------------------------|-----------|-------------------|----------------|------|
| Arc                    | hivo l                                                                                     | nicio Insertar Disposición de página | Fórmulas              | Datos     | Revis        | ar Vist   | a Ayu          | da Ç                                                                                      | ¿Qué des   | ea hacer?          |                                                                       |         |         |                                          |                         |         |                                      |           | / R               | 2 Compar       | tir  |
| Peg                    | $ \begin{array}{ c c c c c c c c c c c c c c c c c c c$                                    |                                      |                       |           | 參→ १р<br>晉 ፺ |           |                | 6 000 % %<br>Grant Darformato Estilos de<br>condicional * como tabla * celda *<br>Estilos |            |                    | Insertar ✓ ✓   Insertar ✓ ✓   Insertar ✓ ✓   Formato ✓ ✓   Celdas ✓ ✓ |         |         | A<br>rdenar y<br>filtrar * se<br>Edición | Buscar y<br>leccionar • | Confic  | Confidencialidad<br>Confidencialidad |           |                   | ~              |      |
| V2197 • : × ✓ fr 10600 |                                                                                            |                                      |                       |           |              |           |                |                                                                                           |            |                    |                                                                       |         |         | ~                                        |                         |         |                                      |           |                   |                |      |
|                        | А                                                                                          | В                                    | С                     | L         | М            | Ν         | 0              | Р                                                                                         | Q          | R                  | S                                                                     | Т       | U       | V                                        | W                       | Х       | Y                                    | Z         | AA                | AB             |      |
| 1                      |                                                                                            |                                      |                       | TERIO D   | E TRAN       | ISPORT    | E              |                                                                                           | ~          |                    |                                                                       |         |         |                                          |                         |         |                                      |           |                   |                | 4    |
| 2                      | TABLA No. 1 BASE Gamperos y Camionetas) PARA EL AÑO FISCAL 2015 (CIFRAS EN MILES DE PESOS) |                                      |                       |           |              |           |                |                                                                                           |            |                    |                                                                       |         |         |                                          |                         |         |                                      |           |                   |                |      |
| 3                      |                                                                                            |                                      |                       |           |              |           |                |                                                                                           |            |                    |                                                                       |         |         |                                          |                         |         |                                      |           |                   | ·              | -    |
| 5                      | CODIGO<br>(1)                                                                              | MARCA / LINEA (2)                    | Cilindrada<br>Cm3 (3) | 1.998     | 1.999        | 2.000     | 2.001          | 2.002                                                                                     | 2.003      | 2.004              | 2.005                                                                 | 2.006   | 2.007   | 2.008                                    | 2.009                   | 2.010   | 2.011                                | 2.012     | 2.013             | 2.014          |      |
| 2192                   | 2807                                                                                       | KOLEOS 4X2 EXPRESION                 | 2500                  | 11.300    | 12.400       | 13.500    | 14.600         | 15.900                                                                                    | 17.200     | 18.700             | 20.300                                                                | 22.100  | 23.900  | 26.000                                   | 28.300                  | 30.700  | 33.300                               | 36.100    | 38.400            | 41.500         |      |
| 2193                   | 2818                                                                                       | KOLEOS 4X2 EXPRESION BOSE            | 2500                  | 16.400    | 17.500       | 18.800    | 20.100         | 21.600                                                                                    | 23.100     | 24.900             | 26.800                                                                | 28.600  | 30.700  | 32.900                                   | 35.400                  | 38.000  | 40.600                               | 43.600    | 49.300            | 53.200         | -    |
| 2194                   | 1618                                                                                       | LAGUNA                               | 2000                  | 5 200     | 5,700        | 6 100     | 6 100          | 6 800                                                                                     | 7.300      | 8 600              | 9.200                                                                 | 10.400  | 12 100  | 12.000                                   | 14.000                  | 16,900  | 19.000                               | 22 400    | 24.500            | 20.500         | H    |
| 2196                   | 1619                                                                                       | LOGAN                                | 1400                  | 4.200     | 4,600        | 5,100     | 5.500          | 5.900                                                                                     | 6.500      | 7,100              | 7,700                                                                 | 8,400   | 9.200   | 10.000                                   | 10.500                  | 11.000  | 11.600                               | 12,300    | 17.200            | 18,600         | H.   |
| 2197                   | 1620                                                                                       | LOGAN                                | 1600                  | 4.200     | 4.600        | 5.100     | 5.400          | 5.900                                                                                     | 6.600      | 7.300              | 8.000                                                                 | 8.900   | 9.800   | 10.600                                   | 11.200                  | 11.900  | 12.600                               | 13.300    | 18.400            | 19.900         |      |
| 2198                   | 1621                                                                                       | MEGANE (TODAS LAS VERSIONES)         | 1400                  | 5.400     | 5.900        | 6.600     | 7.200          | 7.700                                                                                     | 8.300      | 8.900              | 9.500                                                                 | 10.300  | 11.000  | 12.000                                   | 13.800                  | 15.900  | 18.200                               | 20.900    | 24.300            | 26.200         |      |
| 2199                   | 1622                                                                                       | MEGANE (TODAS LAS VERSIONES)         | 1600                  | 5.700     | 6.200        | 6.900     | 7.600          | 8.100                                                                                     | 8.700      | 9.300              | 10.000                                                                | 10.800  | 11.600  | 12.700                                   | 14.500                  | 16.700  | 19.200                               | 22.000    | 26.000            | 28.100         |      |
| 2200                   | 1623                                                                                       | MEGANE II                            | 2000                  | 6.900     | 7.700        | 8.500     | 9.400          | 10.300                                                                                    | 11.200     | 12.300             | 13.400                                                                | 14.600  | 16.000  | 17.000                                   | 19.300                  | 22.000  | 25.000                               | 28.400    | 32.500            | 35.100         | 4    |
| 2201                   | 2686                                                                                       | MEGANE III                           | 2000                  | 8.400     | 9.400        | 10.400    | 11.500         | 12.800                                                                                    | 14.200     | 15.700             | 17.400                                                                | 19.300  | 21.400  | 23.700                                   | 26.300                  | 29.100  | 32.300                               | 35.800    | 41.100            | 44.400         | 4    |
| 2202                   | 1624                                                                                       | R10                                  |                       | 4.100     | 4.400        | 4.700     | 5.400          | 5.700                                                                                     | 5.900      | 6.200              | 6.400                                                                 | 6.700   | 7.000   | 7.800                                    | 8.100                   | 8.400   | 8.700                                | 8.900     | 10.300            | 11.100         | H    |
| 2203                   | 1625                                                                                       |                                      | 1200                  | 5.500     | 6.100        | 0.000     | 6.100<br>5.400 | 6.500                                                                                     | 5 000      | 9.500              | 6 400                                                                 | 6 700   | 7 000   | 7 900                                    | 12.400                  | 9 400   | 9 700                                | 9 000     | 10.200            | 11.500         |      |
| 2204                   | 1620                                                                                       | R12 (TODAS LAS VERSIONES)            | 1300                  | 4.100     | 5 000        | 5 300     | 5,400          | 5 900                                                                                     | 6 300      | 6 600              | 6 900                                                                 | 7 300   | 7.600   | 8 300                                    | 8 700                   | 9,000   | 9,400                                | 9 700     | 11 100            | 12 000         | H-   |
| 2206                   | 1628                                                                                       | R17                                  |                       | 4 700     | 5 000        | 5 300     | 5 400          | 5 900                                                                                     | 6 400      | 7 000              | 7 700                                                                 | 8 400   | 9 100   | 10 100                                   | 10 400                  | 10 800  | 11 300                               | 11 700    | 13 400            | 14 500         | HL.  |
| 2207                   | 1629                                                                                       | R18 (TODAS LAS VERSIONES)            | 1300                  | 5.200     | 5.500        | 5.900     | 6.400          | 6.900                                                                                     | 7.600      | 8.200              | 8.900                                                                 | 9.700   | 10.500  | 11.600                                   | 12.000                  | 12.600  | 13.000                               | 13.500    | 15.500            | 16.700         |      |
| 2208                   | 1630                                                                                       | R18 (TODAS LAS VERSIONES)            | 1400                  | 5.300     | 5.600        | 6.000     | 6.500          | 7.000                                                                                     | 7.700      | 8.200              | 9.000                                                                 | 9.800   | 10.600  | 11.700                                   | 12.100                  | 12.700  | 13.200                               | 13.600    | 15.600            | 16.800         |      |
| 2209                   | 1631                                                                                       | R18 (TODAS LAS VERSIONES)            | 2000                  | 6.100     | 6.500        | 6.900     | 7.700          | 8.300                                                                                     | 8.900      | 9.500              | 10.200                                                                | 11.000  | 11.800  | 13.100                                   | 13.600                  | 14.300  | 14.900                               | 15.700    | 18.000            | 19.400         |      |
| 2210                   | 1632                                                                                       | R19                                  | 1400                  | 5.000     | 5.400        | 5.900     | 7.000          | 7.600                                                                                     | 8.200      | 8.900              | 9.600                                                                 | 10.400  | 11.200  | 11.800                                   | 12.300                  | 12.800  | 13.300                               | 14.000    | 16.100            | 17.400         |      |
| 2211                   | 1633                                                                                       | R19                                  | 1600                  | 5.100     | 5.500        | 6.000     | 7.100          | 7.700                                                                                     | 8.300      | 8.900              | 9.700                                                                 | 10.500  | 11.300  | 11.900                                   | 12.400                  | 12.900  | 13.500                               | 14.100    | 16.200            | 17.500         |      |
| -33431                 | 1694                                                                                       | automoviles y camperos doble         | abina ra              | ngos mot  | os a         | aluo mot  | ocicletas      | Eléctri                                                                                   | icos n     | -10-200:<br>harr ( | - 11 000:<br>⊕ : [                                                    | 49.0001 | 12 100: | 14 100                                   | 14 000:                 | 16 400: | 16 100:                              | 16 0001   | 10 200:           |                |      |
|                        |                                                                                            | unionicity (uniperos) uobie          | 10                    | inges mot | 00   a       | iaiao mot | ocicicitas     | Liecal                                                                                    |            | ion ( in )         |                                                                       | •       |         |                                          |                         | III     |                                      | ]         | -                 | +              | 100% |
| -                      | Q                                                                                          | Escribe aquí para buscar             |                       | 0         |              | •         |                | X                                                                                         | Pr         | Ai                 | 0                                                                     |         |         |                                          |                         | ^       | a 👳 /                                | 信 (1)) ES | 3P 10:56<br>08/12 | p.m.<br>2/2020 | 1    |

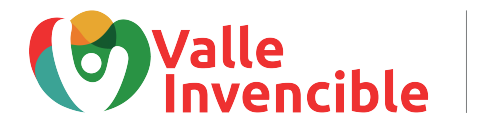

Información para ejemplificar

Por último vamos a identificar el modelo del vehículo para finalmente conocer el avalúo correspondiente para el año 2015 o anteriores (según corresponda). Para este caso, el modelo es 2008 que corresponde a la cifra 10.600 (según la ubicación en la tabla) que hace referencia a **\$10.600.000.** Este será el valor del avalúo comercial que colocaremos en la casilla 35 del formulario.

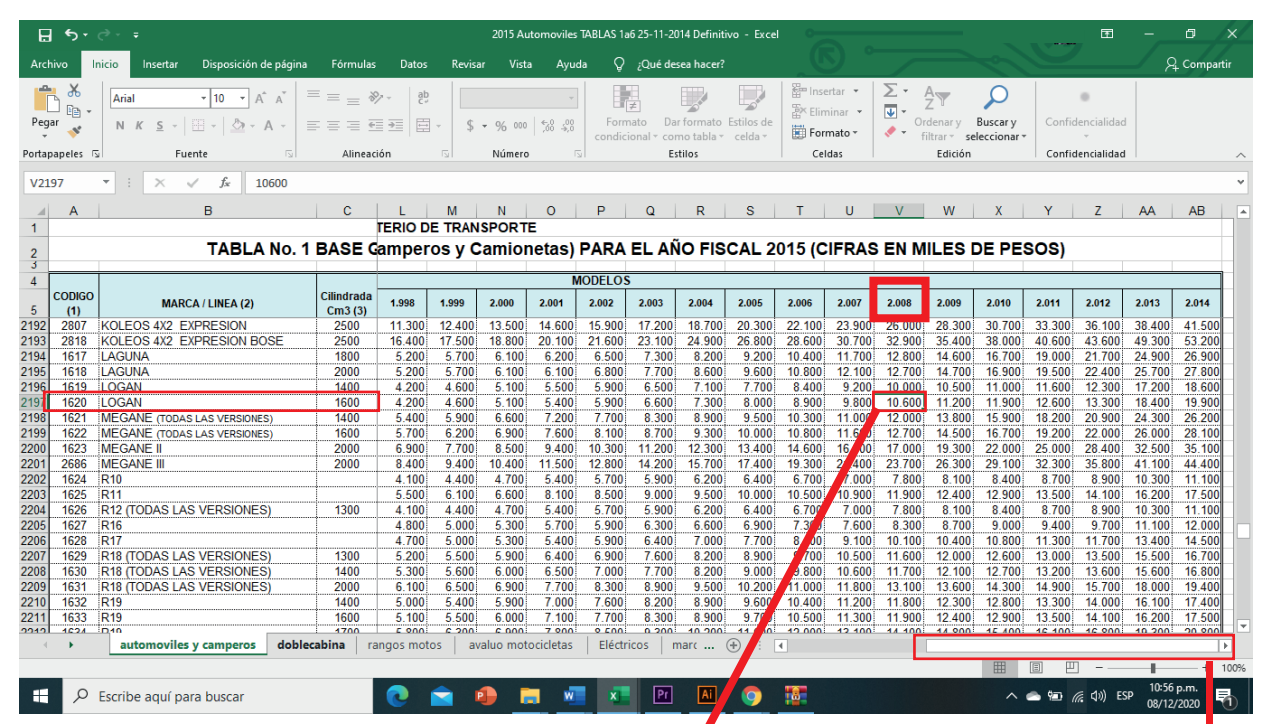

Información usada en fila 4 (Liquidación privada) del formulario de autodeclaración en la página 2.

Nota 1

A cada valor indicado en la tabla se le agregan tres ceros al final.

Ejemplo: 10.600 = \$10.600.000

Aplica para todos los casos.

Use la barra para desplazarse de izquierda a derecha y viceversa para buscar el modelo del vehículo

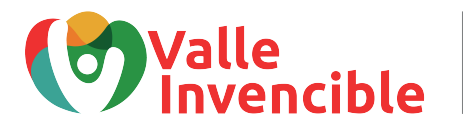

Información para ejemplificar

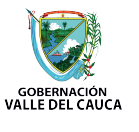

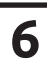

## ¿CÓMO AVERIGUAR SI MI VIGENCIA ESTÁ CON AFORO?

Ingresar a www.vehiculosvalle.com.co, digitar la placa del vehículo y el número de identificación del propietario y dar click en **Buscar**.

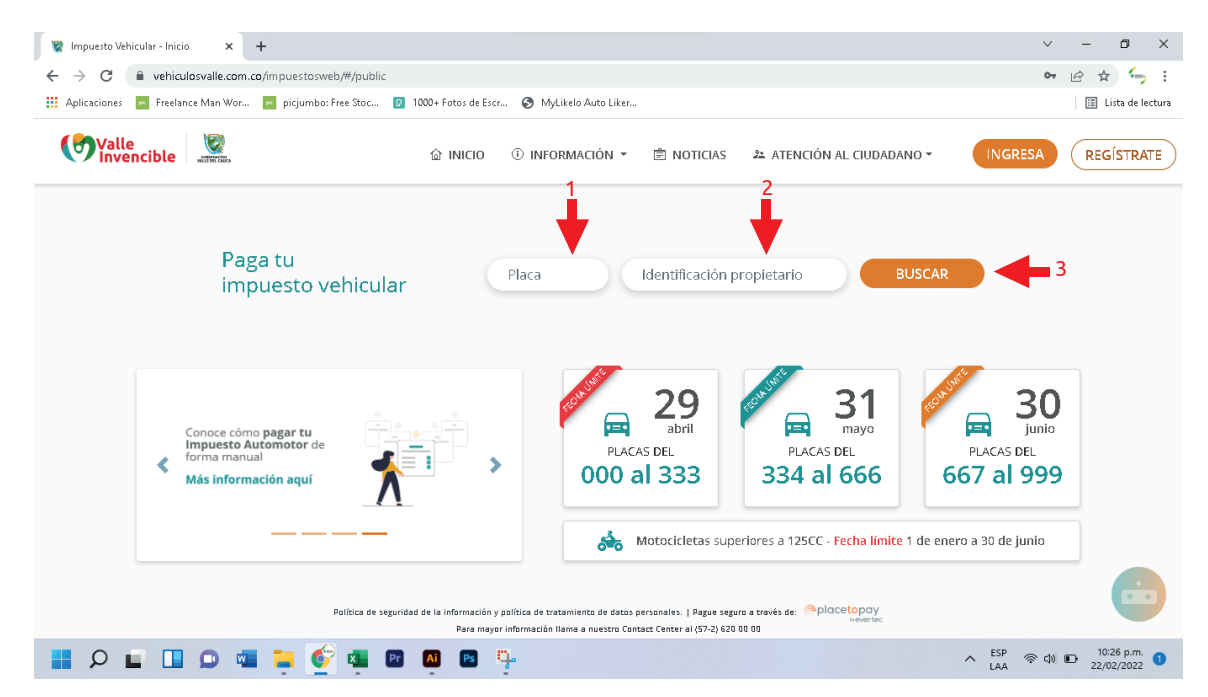

En el recuadro de *Procesos fiscales* podrá evidenciar si las vigencias adeudadas están en Aforo. Podrá reconocerlas porque están nombradas como Cobro Coactivo u Omiso como se puede observar en el siguiente ejemplo:

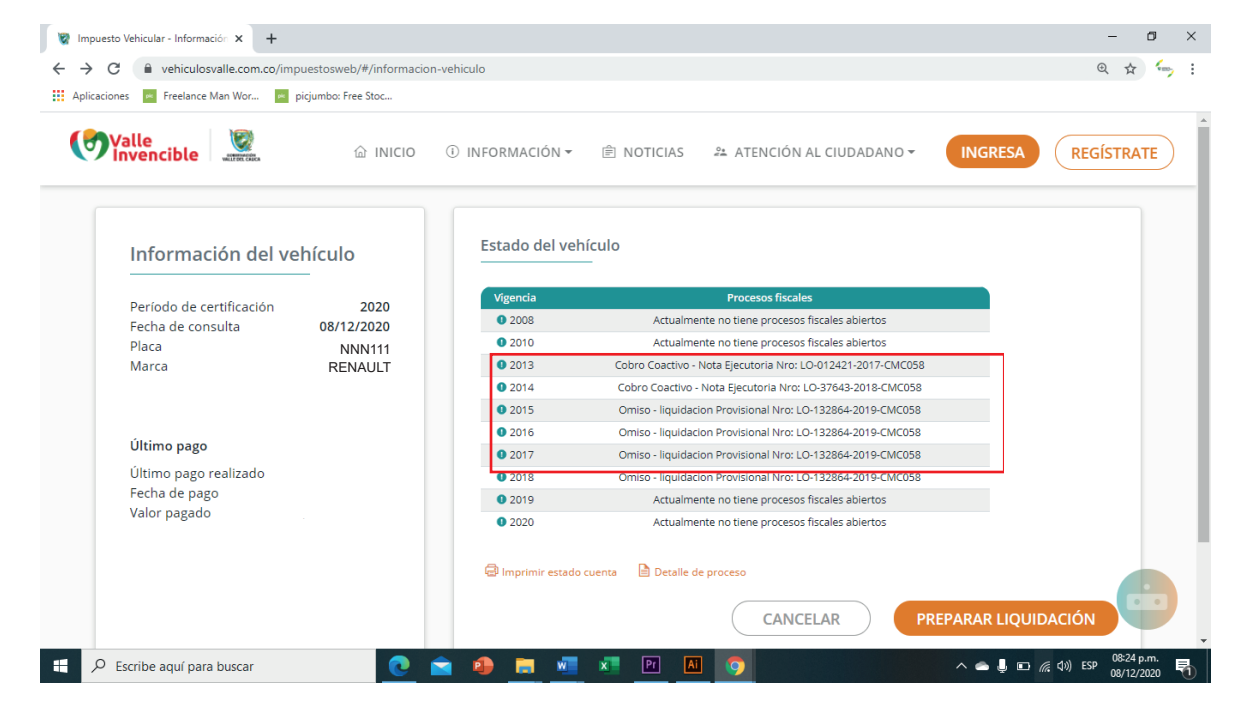

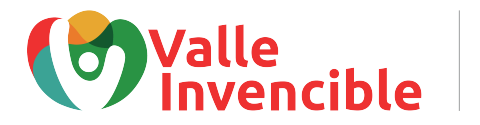

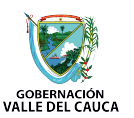

# IMPORTANTE

Una vez diligenciados los 4 Formularios para Autodeclaración deberá colocar firma original en la casilla 58 de cada documento.

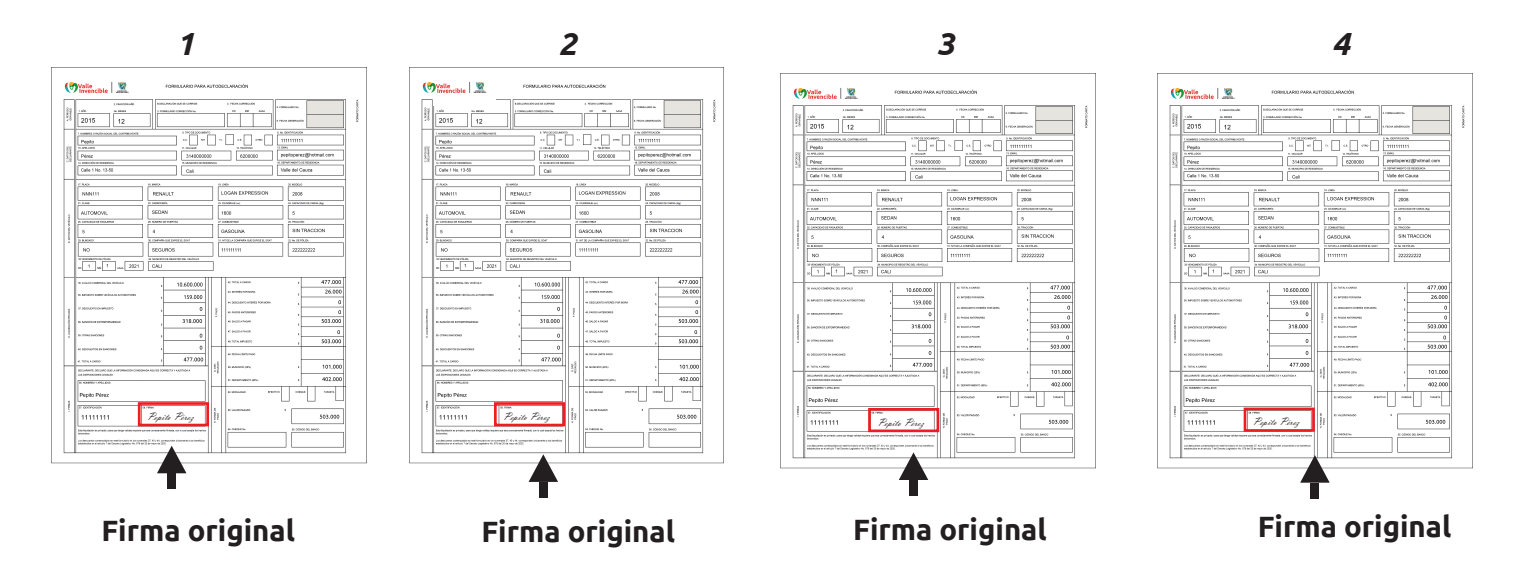

Con este formulario podrá declarar, pagar o corregir la declaración del Impuesto sobre Vehículos Automotores matriculados en los Organismos de Tránsito del departamento del Valle del Cauca, con previa validación de la placa, vigencia y distribución del impuesto en la casilla de entrega del formulario en blanco.

NOTA: Esta guía constituye una orientación para el diligenciamiento del formulario de declaración y pago del impuesto sobre vehículos automotores y no exime a los contribuyentes de la responsabilidad de dar cumplimiento de las disposiciones legales.

NO SE ADMITEN FORMULARIOS CON BORRONES, TACHONES O ENMENDADURAS. Diligencie 4 formularios para cada vehículo y por cada vigencia que se declare.

VERIFIQUE QUE LOS DATOS CONSIGNADOS SEAN CORRECTOS Y CORRESPONDAN A LA REALIDAD FÍSICA, ECONÓMICA Y JURÍDICA DEL VEHÍCULO.

Recuerde la obligatoriedad de diligenciar todos los espacios del formulario. No escriba XXXXXX en las casillas que no va a utilizar. El diligenciamiento incorrecto del formulario o su diligenciamiento incompleto darán lugar a las sanciones respectivas. Los campos 5 y 6 de los formularios ubicados en la parte superior derecha son reservados para el diligenciamiento de la Gobernación de Valle del Cauca.

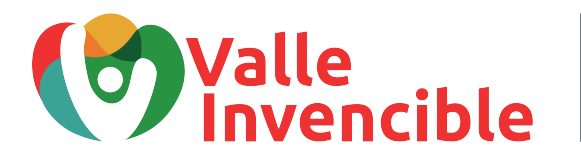

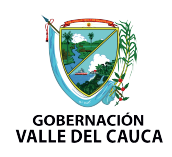

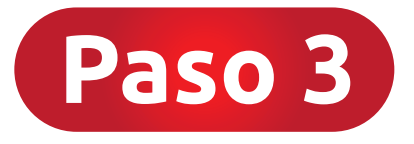

### ¿Cómo pagar el Impuesto Automotor con la autodeclaración?

El pago del impuesto con este formulario solo puede realizarlo en el Banco de Occidente con previa presentación de los 4 formularios en la casilla número 14 (Primer piso de la Gobernación del Valle del Cauca – Carrera 6 entre calles 9 y 10, Edificio Palacio de San Francisco).

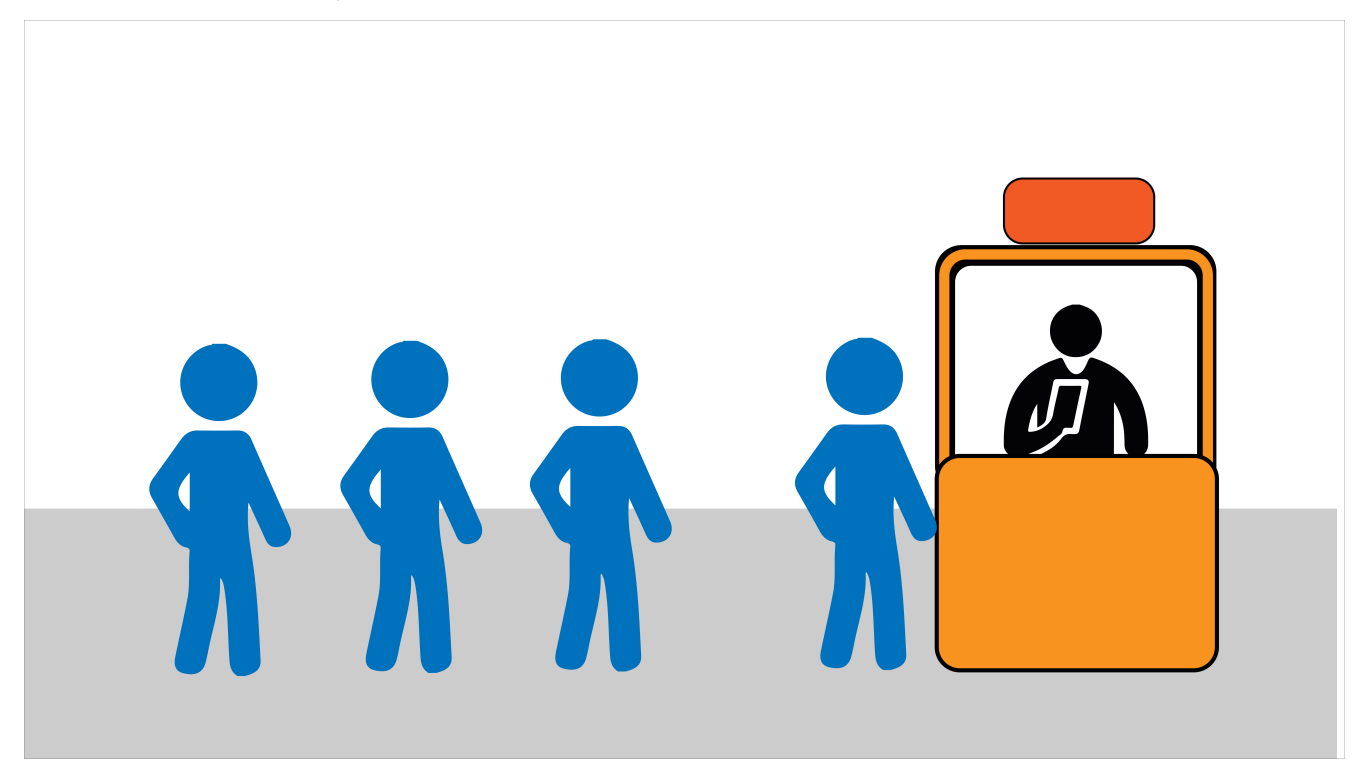

## NOTA

Tenga en cuenta que solo podrá usar este formulario si no ha hecho uso del soporte tecnológico.

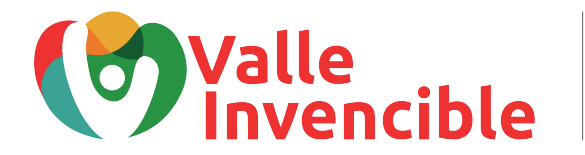

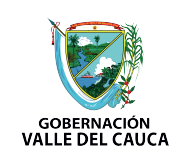